# Sending an Attitude to Risk Questionnaire to your client to complete

15/04/2025 3:49 pm BST

To create an attitude to risk questionnaire, create a new contact or find an existing contact record.

In this example, I will search for a contact called 'Test Client 1':

| Sea         | rch: All 🔻 🔍 Search                                                                                     |                                                                                                    |                                                                                                    |                                                                                                    |
|-------------|----------------------------------------------------------------------------------------------------|----------------------------------------------------------------------------------------------------|----------------------------------------------------------------------------------------------------|----------------------------------------------------------------------------------------------------|
| α<br>α<br>α | Amy Paulsen contacts<br>contacts in Hampshire<br>contacts with lead source advertisement                | Test Client1<br>Contact<br>+ Follow Edit                                                                                                    | New Contact 👻                                                                                                    | )<br>(0                                                                                                    |
| 6           | Amy Paulsen<br>User                                                                                     | Account Name<br>Phone                                                                                                    | Related List Quick 0<br>Links                                                                                                    | at)<br>De                                                                                                    |
| 8           | Test Client1<br>Contact                                                                                 | 07771111111<br>Email                                                                                                    | <ul> <li>Attitude To Risk Ques (0)</li> <li>Risk Illustrations (0)</li> </ul>                                                                                                    |                                                                                                    |
| 8           | Test Client Contact                                                                                     | test@test.com                                                                                                    | <ul> <li>Research (0)</li> </ul>                                                                                                    | rt                                                                                                    |
|             | Off Platform Holdings - Performance<br>Report                                                           | apaul                                                                                                    | <ul> <li>Income Analysis (0)</li> <li>Protection (0)</li> </ul>                                                                                                    | or                                                                                                    |
|             | Off Platform Holdings - Assets<br>Report                                                                |                                                                                                    | <ul> <li>Opportunities (0)</li> <li>Cases (0)</li> </ul>                                                                                                    |                                                                                                    |
| ≔           | Recently Viewed Contacts<br>Contacts List                                                               |                                                                                                    | <ul> <li>Off-Platform Holdings (0)</li> <li>Platform Holdings (0)</li> </ul>                                                                                                    | t                                                                                                    |
| ≔           | All Contacts<br>Contacts List                                                                           |                                                                                                    | <ul> <li>Campaign History (0)</li> <li>Notes &amp; Attachments (0)</li> </ul>                                                                                                    | <b>/</b> 1                                                                                                    |
| ≡           | Rist Set 1-10 Rated Model Portfolios<br>Portfolio Builder List                                          |                                                                                                    |                                                                                                    | ît<br>IC                                                                                                    |
|             | Sea<br>Q<br>Q<br>Q<br>(<br>)<br>(<br>)<br>(<br>)<br>(<br>)<br>(<br>)<br>(<br>)<br>(<br>)<br>(<br>)<br>( | Search: All       Q       Search         Q       Amy Paulsen contacts         Q       contacts in Hampshire         Q       contacts with lead source advertisement         Image: Search and Search and Search and Search advertisement         Image: Search and Search advertisement         Image: Search advertisement         Image: Search advertisement advertisement         Image: Search advertisement         Image: Search advert | Search: All       Q       Search         Q       Amy Paulsen contacts       Image: Contacts in Hampshire         Q       contacts in Hampshire       Image: Contact         Q       contacts with lead source advertisement       Image: Contact         Image: Contacts with lead source advertisement       Account Name         Image: Contact       Image: Contact       Account Name         Image: Contact       Image: Contact       Account Name         Image: Test Client1       Image: Contact       Account Name         Image: Test Client1       Image: Contact       Contact         Image: Test Client1       Image: Contact       Contact         Image: Test Client1       Image: Test Client1       Email         Image: Test Client1       Image: Test Client1       Email         Image: Test Client1       Image: Test Client1       Email         Image: Test Client1       Image: Test Client1       Email         Image: Test Client1       Image: Test Client1       Email         Image: Test Client1       Image: Test Client1       Email         Image: Test Client1       Image: Test Client1       Email         Image: Test Client1       Image: Test Client1       Email         Image: Test Client2       Image: Test Client2 <td>Search: All       Q. Search         Q. Amy Paulsen contacts       Image: Contacts in Hampshire         Q. contacts in Hampshire       Image: Contact         Q. contacts with lead source advertisement       Edit       New Contact         Image: Contacts with lead source advertisement       Account Name       Phone         Image: Contact       Image: Contact       Image: Contact       Image: Contact         Image: Contact       Image: Contact       Image: Contact       Image: Contact       Image: Contact         Image: Contact       Image: Contact</td> | Search: All       Q. Search         Q. Amy Paulsen contacts       Image: Contacts in Hampshire         Q. contacts in Hampshire       Image: Contact         Q. contacts with lead source advertisement       Edit       New Contact         Image: Contacts with lead source advertisement       Account Name       Phone         Image: Contact       Image: Contact       Image: Contact       Image: Contact         Image: Contact       Image: Contact       Image: Contact       Image: Contact       Image: Contact         Image: Contact       Image: Contact |

This will load up their contact record:

| Q. Search.      Jun Synaptic Pathways Home Persplanner Access Centre Contacts Persplanner Access Centre Contacts Knowledge Ba   | ی کې او کې پې پې کې پې پې کې پې پې کې پې پې پې پې پې پې پې پې پې پې پې پې پې            |
|----------------------------------------------------------------------------------------------------|-----------------------------------------------------------------------------------------|
| Contact<br>Ms. Test Client1                                                                                                    | ▲         + Follow         Edit         New Contact         New Opportunity         ▼   |
| Title         Account Name         Proce (2) ▼         Email         Contact Owner           07777744444         test@tes44.com |                                                                                         |
| Related Details Medical Holdings Related Contacts Family AUM Special Deals                                                      | Recent Items (0)                                                                        |
| 8 We found no potential duplicates of this Contact.                                                                             | Activity Chatter                                                                        |
| Client Questionnaires (0)                                                                                                    |                                                                                         |
| Risk Illustrations (0)                                                                                                    | Hitters: All time - All activities - All types [14]<br>Refresh - Expand All - View All  |
|                                                                                                    | V Upcoming & Overdue                                                                    |
| Research (0)                                                                                                    | No activities to show.<br>Get started by sending an email, scheduling a task, and more. |
| Income Analysis (0)                                                                                                    | No past activity. Past meetings and tasks marked as done show up here.                  |
| Protection (0)                                                                                                    |                                                                                         |
| Opportunities (0)                                                                                                    |                                                                                         |
| Cases (0)                                                                                                    |                                                                                         |
| Off-Platform Holdings (0)                                                                                                    |                                                                                         |
| Platform Holdinos (0)                                                                                                    |                                                                                         |

To create an attitude to risk questionnaire, click 'New' next to 'Client Questionnaires'

| Related  | Details                                             | Medical  | Holdings | Related Contacts | Family AUM | Special Deals |  |  |
|----------|-----------------------------------------------------|----------|----------|------------------|------------|---------------|--|--|
| 🚶 We fo  | X We found no potential duplicates of this Contact. |          |          |                  |            |               |  |  |
| 🗵 Client | Questionna                                          | ires (0) |          |                  |            |               |  |  |
| Risk I   | llustrations (                                      | 0)       |          |                  |            | New           |  |  |
| 😰 Resea  | rch (0)                                             |          |          |                  |            | New           |  |  |
| 🖸 Incon  | ne Analysis (C                                      | ))       |          |                  |            | New           |  |  |
| Prote    | ction (0)                                           |          |          |                  |            | New           |  |  |

## Select Accumulation and Next:

|                                                      | ×ti     |
|------------------------------------------------------|---------|
| New Client Questionnaire                             |         |
| Select a record type<br>Accumulation<br>Decumulation | U       |
| Cancel                                               | Next In |

Enter the questionnaire name and click **Save** 

| New Client Questionnaire: Accumulation |       |                        |  |  |  |  |
|----------------------------------------|-------|------------------------|--|--|--|--|
|                                        | *     | = Required Information |  |  |  |  |
| nformation                             |       |                        |  |  |  |  |
| * Client Questionnaire Name            | Owner |                        |  |  |  |  |
| Cancel Save & New Save                 |       |                        |  |  |  |  |

This will take you back to the contact record. To complete the questionnaire or send to a client to complete, click on the name of the questionnaire:

| Client Questionnaires (1)  1 item - Sorted by Default - Updated a few seconds ago |                         |          |              |                      |                             |                        |   |
|-----------------------------------------------------------------------------------|-------------------------|----------|--------------|----------------------|-----------------------------|------------------------|---|
| Client Questionnaire                                                              | ATR Questionnaire       | ntact? v | Risk Categ ∨ | Risk Rating $~ \lor$ | Default $\downarrow$ $\lor$ | CFLQ Completed? $\sim$ |   |
| 1 ATR Questionnaire                                                               |                         |          |              |                      |                             |                        | - |
| U                                                                                 | Contact<br>Test Client1 | View Al  |              |                      |                             |                        |   |

Once within the questionnaire, click on 'Send to Client'

| Send to Client Set as Debuilt C                                                                                                    | Xelete                                                                                                    |
|----------------------------------------------------------------------------------------------------|----------------------------------------------------------------------------------------------------|
| Contact Test Client1                                                                                                    |                                                                                                    |
| Image: Test Complete the following questionnaire is establish your Client's attitude towards taking risk. The risk category detunined will be used as a basis of comparison to ensure the final recommendation is subable and evidenced.       Image: Complete Manual Activity of Complete Manual Activity of Complete Manual Activity | ay and a second second se |
| egory determined will be used as a basis of comparison to ensure the final recommendation is suitable and evidenced.                                                                                                    |                                                                                                    |
| Send to Client                                                                                                    |                                                                                                    |
| Use this action to send the Client Questionnaire to the Client to complete online.                                                                                                    |                                                                                                    |
| Questionnaire URL: https://synapticpathwaysuat.my.salesforce-sites.com/questionnaire?<br>id=a07J500000HBli6IAD&companyinfo=a0M4K000003opkVUAQ                                                                                                    |                                                                                                    |
| Cancel Send to Client to Complete >                                                                                                    |                                                                                                    |
| 10.       I tend to be anxious about the investment decisions I've made.       Send to Client to Complete Send to Client to Complete Send to Client to Client to          | ete                                                                                                    |

A success message will pop-up once sent:

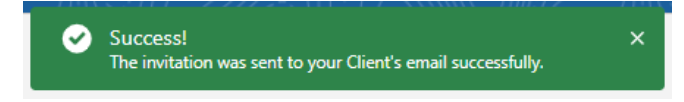

If you receive an error message - you will need to check the email address is entered on the contact and correct:

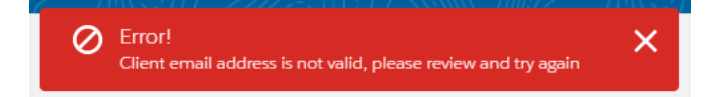

This will change the completed by client field to 'Pending'.

| C C New  I item • Sorted by Default • Updated a few seconds ago |        |                       |        |              |                |            |               |       |
|-----------------------------------------------------------------|--------|-----------------------|--------|--------------|----------------|------------|---------------|-------|
| Client Questionnaire Name                                       | $\sim$ | Completed by Contact? | $\sim$ | Risk Categ 🗸 | Risk Rating $$ | Default↓ ~ | CFLQ Complete | ed? ∨ |
| 1 ATR Questionnaire                                             |        | 🏴 Pending             |        |              |                |            |               |       |
|                                                                 |        |                       |        |              |                |            |               | • •   |
| View All                                                        |        |                       |        |              |                |            |               |       |

Your client will receive an email - see below for an example:

Hello Test,

As we discussed, here is an Attitude to Risk questionnaire that I'd like you to complete.

Please complete the Risk Questionnaire to enable us to have a further conversation about your objectives. Thank you

You do not have to enter any personal data. It's simply a list of questions about how you perceive financial risk.

This is a one-time use, private access portal. You can access it through this link:

https://atrqquestionnaireuat.UM6.force.com/questionnaire?Id=a034K000001qUeWQAU

Once you've completed the questionnaire, I'll get a notification to say it's ready for me to look at.

If you have any questions about this, please do not hesitate to contact me.

Many thanks, Amy Paulsen

When your client clicks the link, they will be taken to the screen below:

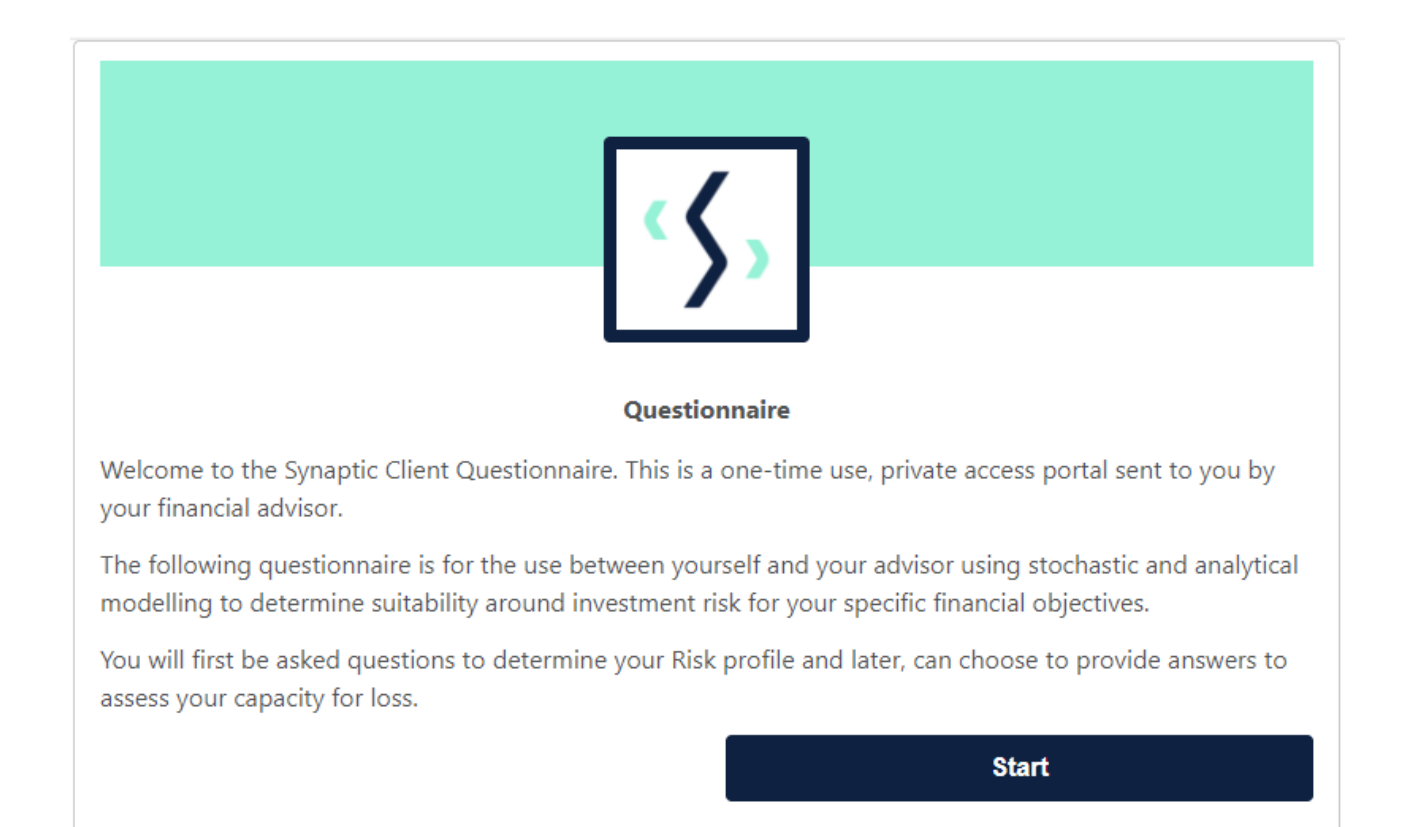

## They will need to answer each question one by one before submitting their response:

| <b>S</b>                                                                                                    |  |  |  |  |  |  |
|----------------------------------------------------------------------------------------------------|--|--|--|--|--|--|
| Discover Your Risk                                                                                                    |  |  |  |  |  |  |
| Please answer the following 12 questions as accurately as possible to get the best outcome for your Risk assessment process. |  |  |  |  |  |  |
| People who know me would describe me as a cautious person.                                                                   |  |  |  |  |  |  |
| Strongly Disagree                                                                                                    |  |  |  |  |  |  |
| Disagree                                                                                                    |  |  |  |  |  |  |
| No Strong Opinion                                                                                                    |  |  |  |  |  |  |
| Agree                                                                                                    |  |  |  |  |  |  |
| Strongly Agree                                                                                                    |  |  |  |  |  |  |
| Pack Next                                                                                                    |  |  |  |  |  |  |

They are able to **Re-take** if needed, **Submit Risk only** answers through to you and **Continue to answer CFLQ**:

| ٢,                                                                                                    |                                          |  |  |  |  |  |
|----------------------------------------------------------------------------------------------------|------------------------------------------|--|--|--|--|--|
|                                                                                                    | Questionnaire                            |  |  |  |  |  |
| Answer Sense Checks!                                                                                                    |                                          |  |  |  |  |  |
| <ul> <li>Your financial knowledge and experience means that you may have been put in a higher category than<br/>would otherwise be the case. If you don't think this is appropriate, please discuss this with your adviser and<br/>consider moving to a lower category.</li> </ul>                                                                                                    |                                          |  |  |  |  |  |
| Risk Profile Category<br>Moderately Adventurous                                                                                                    | Risk Rating<br><b>4</b>                  |  |  |  |  |  |
| Moderately Adventurous Investors usually have some experience and understanding of investments. They tend to make investment decisions fairly quickly and are not generally anxious about the investment decisions they have made. They normally view risk as a source of opportunity rather than a threat and will understand how taking investment risk can help meet their investment goals. The potentially higher returns from higher investment risk will make investing in stocks, shares and investment funds more appealing than lower risk investments and bank deposits. Moderately adventurous investors are more tolerant of risk than about 80% of the investing population (i.e. compared to 8 people in 10). |                                          |  |  |  |  |  |
| Re-take                                                                                                    | Submit Risk Only Continue to Answer CFLQ |  |  |  |  |  |
|                                                                                                    |                                          |  |  |  |  |  |

Re-take

Submit Risk Only

Continue to Answer CFLQ

| Questionnaire<br>I do not have any significant outstanding debts and I don't expect to incur any during the period of investment(eg, mortgage or credit cards). |                   |  |  |  |  |  |
|----------------------------------------------------------------------------------------------------|-------------------|--|--|--|--|--|
| :                                                                                                    | Strongly Disagree |  |  |  |  |  |
|                                                                                                    | Disagree          |  |  |  |  |  |
|                                                                                                    | No Opinion        |  |  |  |  |  |
|                                                                                                    | Agree             |  |  |  |  |  |
| Strongly Agree                                                                                                    |                   |  |  |  |  |  |
| Back                                                                                                    | Next              |  |  |  |  |  |

Once complete, Re-take or Submit:

| Questionnaire<br>I am flexible about my investment horizon. I can wait before using my investment. |        |  |  |  |  |  |
|----------------------------------------------------------------------------------------------------|--------|--|--|--|--|--|
| Strongly Disagree                                                                                  |        |  |  |  |  |  |
| Disagree                                                                                           |        |  |  |  |  |  |
| No Opinion                                                                                         |        |  |  |  |  |  |
| Agree                                                                                              |        |  |  |  |  |  |
| Strongly Agree                                                                                     |        |  |  |  |  |  |
| Re-take                                                                                            | Submit |  |  |  |  |  |

## This will send you an email notification to say this is complete.

| ٢,                                                                                            |
|-----------------------------------------------------------------------------------------------|
| Discover Your Risk                                                                            |
| Your questionnaire has been submitted to your adviser. You can now close this browser window. |

You will need to navigate back to your client to view the completed attitude to risk. Click the 'refresh' button if the client has just completed the questionnaire. It will change the 'Completed by contact' field to 'Yes':

| Attitude To Risk Questionnaires (1) |  |                         |   |                              |  |                             |   |             | New |
|-------------------------------------|--|-------------------------|---|------------------------------|--|-----------------------------|---|-------------|-----|
|                                     |  | Risk Questionnaire Name | / | Completed by Contact? $\sim$ |  | Risk Category ∨ Risk Rating | ~ | Default ↑ ∨ |     |
| 1                                   |  | ATR Questionnaire       |   | 🍋 Pending                    |  |                             |   |             | •   |
|                                     |  |                         |   | View All                     |  |                             |   |             |     |
|                                     |  |                         |   |                              |  |                             |   |             |     |

| *           | X We found no potential duplicates of this Contact.                                        |                         |        |                    |                    |   |                    |        |           |                  |  |
|-------------|--------------------------------------------------------------------------------------------|-------------------------|--------|--------------------|--------------------|---|--------------------|--------|-----------|------------------|--|
| E<br>1 item | Attitude To Risk Questionnaires (1) 1 item • Sorted by Default • Updated a few seconds ago |                         |        |                    |                    |   |                    |        |           | C New<br>Refresh |  |
|             |                                                                                            | Risk Questionnaire Name | $\sim$ | Completed b $\vee$ | Risk Category      | ~ | <b>Risk Rating</b> | $\sim$ | Default ↑ | ~                |  |
| 1           |                                                                                            | ATR Questionnaire       |        | res 🕨              | Balanced (Low End) |   | 5                  |        |           |                  |  |
| 4           |                                                                                            |                         |        |                    |                    |   |                    |        |           | ۱.               |  |
|             |                                                                                            |                         |        |                    | View All           |   |                    |        |           |                  |  |

Once completed, the questionnaire will be locked. You will see the risk rating on the right-hand side.

| Synaptic Pathways Home Paraplanner Access Centre Contacts v Research v                                                                                     | Q. Search Portfolio Builder v Investment Pathways Generic Funds v Configuration Fund Lists v Knowledge                                                                                                    | ★▼         ■         @         ?         Ø         #         @           Base         * Test Questionnaire   Client ∨ ×         * Mare                                                                                                    |
|----------------------------------------------------------------------------------------------------|----------------------------------------------------------------------------------------------------|----------------------------------------------------------------------------------------------------|
| Client Questionnaire<br>Test Questionnaire                                                                                                    | n an ann an ann an Ann ann ann ann ann a                                                                                                    | Send to Client Set as Default Delete                                                                                                    |
| Contact<br>Text Client1                                                                                                    | ana orașul tradalaș, Sata orașult tradalas                                                                                                    |                                                                                                    |
| E Details Kick Questionnaire "" Kick Questionnaire was completed by the Client and is now locked, it can                                                   | n set as default for the Client or a new Attitude to Risk Questionnaire can be created.                                                                                                    |                                                                                                    |
| People who know me would describe me as a cautious person.     Agree                                                                                       | 7.     I find investment matters easy to understand.       Image: Agree     Image: Image: Im                                                | Answer Sense Checks                                                                                                    |
| 2. I feel comfortable about investing in the stockmarket.     Strongly Agree     I generally look for safer investments, even if that means lower returns. | S. I am willing to take substantial investment risk to earn substantial returns.     Agree     Velittle or no experience of investing in stocks, shares, or                                                                                                    | Description of Sense Check<br>Your financial knowledge and experience means that you<br>may have been put in a higher category than would<br>otherwise be the case. If you don't think this appropriate,<br>please diroux this with wur whyters and consider movins to                                                                                                    |
| Disagree     Usually it takes me a long time to make up my mind on investment decisions.                                                                   | Investment funds. Agree  Itend to be anxious about the investment decisions I've made.                                                                                                    | a lower category.<br>Risk Profile Category Risk Rating<br>Moderately Adventurous 4                                                                                                    |
| S. I associate the word "risk" with the idea of "opportunity". Disagree                                                                                    | Congree      Congree      Congree  | Risk Category Description<br>Moderately Adventivous Investors usually have some<br>experience and understanding of investments. They tend to<br>make investment decisions fairly quickly and are not<br>necessitive and the investment decisions their have                                                                                                    |
| 6. I generally prefer bank deposits to riskier investments.     Disagree                                                                                   | 12 I'm not comfortable with the ups and downs of stockmarket<br>investments.           Image: Comparison of the stock stock stoc | made. They normally view risk as a source of opportunity<br>rather than a threat and will understand how taking<br>investment risk can help meet their investment goals. The<br>potentially higher returns from higher investment risk will<br>make investing in stocks,share and investment funds more<br>appealing than lower risk investments and bank deposits.<br>Moderately adventruos investores are more tolerant of risk |

In this example there is a sense check, as the client has answered on the cautious side.

| Synaptic Pathways Home Paraplanner Access Centre Contacts v Research v                                                                                                    | Q, Search Portfolio Builder v Investment Pathways Generic Funds v Configuration Fund Lists v Knowledge               | ★      ★      ★      ★      ★      ★      ★      ★      ★      ★      ★      ★      ★      ★      ★      ★      ★      ★      ★      ★      ★      ★      ★      ★      ★      ★      ★      ★      ★      ★      ★      ★      ★      ★      ★      ★      ★      ★      ★      ★      ★      ★      ★      ★      ★      ★      ★      ★      ★      ★      ★ |
|----------------------------------------------------------------------------------------------------|----------------------------------------------------------------------------------------------------|----------------------------------------------------------------------------------------------------|
| Attitude To Risk Questionnaire     Test Questionnaire     Manning     Rease be noted that once you is                                                                                                    | eve this page or mark this questionnaire as default the answers will be locked and you won't be able to change them. | Delete                                                                                                    |
| Contact<br>Test Client1                                                                                                    |                                                                                                    |                                                                                                    |
| End of the stability of the stability our Client's attitude towards taking risk. The risk category discussed in the stability our Client's attitude towards taking risk. The risk category discussed in the stability of the stability our Client's attitude towards taking risk. The risk category discussed in the stability of the stability of t | etermined will be used as a basis of comparison to ensure the final recommendation is suitable and evidenced.        | Complete Manually                                                                                                    |
| People who know me would describe me as a cautious person.     Agree                                                                                                    | 7. I find investment matters easy to understand.                                                                     | Answer Sense Checks                                                                                                    |
| 2. I feel comfortable about investing in the stockmarket.                                                                                                    | a willing to take substantial investment risk to earn substantial returns.     Disagree                              | Description of Sense Check<br>Your answers are very risk averse relative to the average. Your<br>adviser will discuss a low risk portfolio with you. However, it                                                                                                    |
| I generally look for safer investments, even it that means lower returns.     Agree                                                                                                    | I've little or no experience of investing in stocks, shares, or investment funds.     Disagree                       | may be the case that you do not want to take any investment<br>risk and would prefer a savings account or equivalent. If this<br>is the case, please discuss this with your adviser who will be<br>able to tell you the options and implications.                                                                                                    |
| Usually it takes me a long time to make up my mind on investment decisions.     Strongly Agree     v                                                                                                    | 10.     I tend to be anxious about the investment decisions I've made.       Stongly Agree     *                     | Risk Profile Category Risk Rating<br>Moderately Cautious (High End) 4                                                                                                    |
| 5. I associate the word "risk" with the idea of "opportunity".           Disagree         v                                                                                                    | I'd rather take my chances with higher risk investments than have to     save more.     Disagree                     | Risk Category Description<br>Moderately Cautious Investors have fairly limited experience<br>and understanding of investments. They often take a long<br>time to make investment decisions and tend to be anvious                                                                                                    |
| 6. I generally prefer bank deposits to riskier investments.                                                                                                    | 12. I'm not comfortable with the ups and downs of stockmarket investments. Arree                                     | about any investment decisions they have made. They are<br>inclined to associate risk with potential loss rather than<br>opportunity. They may prefer bank accounts or lower risk<br>investments to higher returning but riskier investments (such                                                                                                    |
|                                                                                                    |                                                                                                    | as stocks, shares and investment funds). However, they may<br>be willing to take some risk, once the relationship between<br>risk and higher returns has been explained to them.<br>Moderately Cautious Investors are more risk averse than<br>about 70% of the investing apoulation (ic. compared to 7                                                         |

### Answer Sense Checks

#### Description of Sense Check

Your answers are very risk averse relative to the average. Your adviser will discuss a low risk portfolio with you. However, it may be the case that you do not want to take any investment risk and would prefer a savings account or equivalent. If this is the case, please discuss this with your adviser who will be able to tell you the options and implications.

#### Risk Profile Category

Moderately Cautious (High End)

#### **Risk Category Description**

Moderately Cautious Investors have fairly limited experience and understanding of investments. They often take a long time to make investment decisions and tend to be anxious about any investment decisions they have made. They are inclined to associate risk with potential loss rather than opportunity. They may prefer bank accounts or lower risk investments to higher returning but riskier investments (such as stocks, shares and investment funds). However, they may be willing to take some risk, once the relationship between risk and higher returns has been explained to them. Moderately Cautious Investors are more risk averse than about 70% of the investing population (i.e. compared to 7 people out of 10).

When you are happy it is complete, click the 'Set as Default'. (This is important for any Research you create for your client)

| Send to Client Set as Default Delete                                                                                                    |                                                                                                    |                                                                                                    |  |  |  |  |  |  |  |  |
|----------------------------------------------------------------------------------------------------|----------------------------------------------------------------------------------------------------|----------------------------------------------------------------------------------------------------|--|--|--|--|--|--|--|--|
| Contact<br>Test Client1                                                                                                    |                                                                                                    | Set as Default                                                                                                    |  |  |  |  |  |  |  |  |
| E Details 🥢 Risk Questionnaire                                                                                                    | 2//2 011/22/// 1/22/22/22///22////22/22////22/22////22/22////                                                                                                    |                                                                                                    |  |  |  |  |  |  |  |  |
| This questionnaire was completed by the Client and is now locked, it can set as default for the Client or a new Attitude to Risk Questionnaire can be created. |                                                                                                    |                                                                                                    |  |  |  |  |  |  |  |  |
| 1.         People who know me would describe me as a cautious person.           Agree         ▼                                                                | 7. I find investment matters easy to understand.                                                                                                    | Answer Sense Checks                                                                                                    |  |  |  |  |  |  |  |  |
| 2. I feel comfortable about investing in the stockmarket.           Strongly Agree                                                                             | I am willing to take substantial investment risk to earn substantial returns.                                                                                                    | Description of Sense Check                                                                                                    |  |  |  |  |  |  |  |  |
| I generally look for safer investments, even if that means lower<br>returns.     Disagree     V                                                                | Pure                                                                                                    | may have been put in a higher category than would<br>otherwise be the case. If you don't think this is appropriate,<br>please discuss this with your adviser and consider moving to<br>a lower category.                                                                                                    |  |  |  |  |  |  |  |  |
| <ol> <li>Usually it takes me a long time to make up my mind on<br/>investment decisions.</li> </ol>                                                            | Agree  Agree   Agree                                                                                                    | Risk Profile Category Risk Rating<br>Moderately Adventurous 4                                                                                                    |  |  |  |  |  |  |  |  |
| Agree      Agree      S. I associate the word "risk" with the idea of "opportunity".      Dissuree                                                             | Utagree      Utagree      If drather take my chances with higher risk investments than have to save more.                                                                                                    | Risk Category Description<br>Mederately Adventurous Investors usually have some<br>experience and understanding of investments. They tend to                                                                                                    |  |  |  |  |  |  |  |  |
| G. I generally prefer bank deposits to riskier investments.     Disagree                                                                                       | Disagree      The provide the set of the set of th | make investment decisions fairly quickly and are not<br>generally anxious about the investment decisions they have<br>made. They normally view risk as a source of opportunity<br>rather than a threat and will understand how taking<br>investment of the behave the bit increases and the                      |  |  |  |  |  |  |  |  |
|                                                                                                    | investments.<br>✓ Disagree ▼                                                                                                    | investmen i no kan i neji mesi tiheli mesimeti galas. Ine<br>potentially higher etternis from higher investment riak will<br>make investing in stocks,shares and investment funds more<br>appealing than lower risk investments and bank deposits.<br>Moderately adventurous investors are more tolerant of risk |  |  |  |  |  |  |  |  |

If you would like to enter any compliance notes, enter them here:

| Synaptic Pathways Home Paraplanner Access Centre Contacts v Research                                                                                                    | Q.         Search           v         Portfolio Builder v         Investment Pathways         Generic Funds v         Configuration         Fund Lists v         Knowledge                                                                                                    | Base Test Questionnaire   Client 🗸 * More *                                                                                                    |
|----------------------------------------------------------------------------------------------------|----------------------------------------------------------------------------------------------------|----------------------------------------------------------------------------------------------------|
| Context<br>Test Questionnaire<br>Context<br>Test Client1                                                                                                    |                                                                                                    | Send to Cliext Set as Default Delete                                                                                                    |
| Details  Risk Questionnair Nic questionnaire Nic questionnaire was completed by the C 1. People who know me would describe me as a cautious person. Agree 2. I feel comfortable about investing in the stockmarket. Storogly Agree 3. I generally look for safer investments, even if that means love returns. Control Completed by the context of the stockmarket. Storogly Agree 4. Usually it takes me a long time to make up my mind on investment decision. Agree 5. I associate the word "risk" with the idea of "opportunity". Control Complete investments. Control Complete investments. Control Complete investm | Set as default for Client s questionnaire will be set as default for the client. Please verify risk questionnaire and CFLQ are complete. area Notes  The set of the anxious about the investment decisions I ve made.  The set of the anxious about the investment decisions I ve made.  The set of the set of the s | Image: Second Control           Description of Second Check           Description of Second Check           How Else roy to in higher category than would offernise between the second consider moving to a low control of the second check is appropriate second offernise between the second consider moving to a low control of the second consider moving to a low control of the second consider moving to a low control of the second consider moving to a low control of the second consider moving to a low control of the second consider moving to a low control of the second consider moving to a low control of the second control of the second control o |

**Confirm** and a success message will appear:

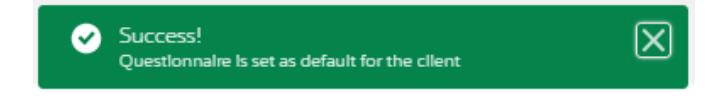

Once set to default, the Report tab will appear:

| Clie<br>Tes            | ent Questionnaire<br>st Questionnaire                                    |
|------------------------|--------------------------------------------------------------------------|
| Contact<br>Test Client | <u>11</u>                                                                |
|                        |                                                                          |
| ≡ De                   | etails  Kisk Questionnaire Keport                                        |
| 1.                     | People who know me would describe me as a cautious person.               |
|                        | Agree                                                                    |
| 2.                     | I feel comfortable about investing in the stockmarket.                   |
| ✓                      | Strongly Agree 🔻                                                         |
| 3.                     | I generally look for safer investments, even if that means lower returns |

See article - Attitude to Risk Questionnaire Report

Click on the contact name to return:

| Test Client1                   | ×                                                                                                    | ntacts 🗸 Research 🗸                                                                              |
|--------------------------------|----------------------------------------------------------------------------------------------------|--------------------------------------------------------------------------------------------------|
| Title                          | Account Name                                                                                                  | 85 116 7 C AVAIIIC 2                                                                             |
| Phone<br>07771111111<br>Mobile | Email<br>Contact Owner<br>Amy Paulsen                                                                         |                                                                                                  |
| 😐 Opportunities (0             | ))                                                                                                    | Report                                                                                           |
| Cases (0)                      |                                                                                                    | on.                                                                                              |
| eel comfortable about invo     | esting in the stockmarket.                                                                                    | •                                                                                                |
|                                | Test Client1 Title Phone 0777111111 Mobile Opportunities (0 Cases (0) Agree Ceel comfortable about investored | Test Client1   Title   Account Name   Phone   07771111111   Mobile   Contact Owner   Amy Paulsen |

This will mark your client's attitude to risk as complete:

| Attitude To Risk Questionnaires (1)     R      C      New Change Owner     Item - Sorted by Default - Updated a few seconds ago |                         |        |                         |   |                    |                 |     |               |   |
|----------------------------------------------------------------------------------------------------|-------------------------|--------|-------------------------|---|--------------------|-----------------|-----|---------------|---|
|                                                                                                    | Risk Questionnaire Name | $\sim$ | Completed by Contact? ~ | - | Risk Category V    | Risk Rating 🗸 🗸 | - 1 | Default ↑ 🛛 🗸 |   |
| 1                                                                                                    | ATR Questionnaire 2021  |        | 🏴 Yes                   |   | Balanced (Low End) | 5               |     |               | • |
| View All                                                                                                    |                         |        |                         |   |                    |                 |     |               |   |